## How to Use Test Scores by Roster to Find App Basic / Unsat for Current 8<sup>th</sup> Graders

As part of Grad Template Training, 8<sup>th</sup> grade staff are asked to identify 8<sup>th</sup> grade students who have Approaching Basic or Unsatisfactory on previous test results.

The directions below show how to setup Test Scores by Roster to locate these students.

- 1. In the **Search** box in the upper left, click and type "Test Score". Select **Test Scores by Roster.**
- 2. At the initial setup box, click on the field "Test Name". Browse to find "LEAP 2025 Gr 3-8".
- 3. Tap the "Filters" button. In the "Grade" field, set to "08".

| Test Scores By Roster  | Setup -                 | × |
|------------------------|-------------------------|---|
| Year :                 | 2021 🗸                  |   |
| District :             | 026 🗸                   |   |
| School :               | 058                     |   |
| As Of Date :           | Mar 🗸 16 🖌 2021 🗸 🃰     |   |
| Courses :              |                         |   |
| Section :              |                         |   |
| Test Name :            | LEAP 2025 Gr. 3-8       |   |
| Reports :              |                         |   |
| - Achievement Level Zo | ones                    | _ |
| Below                  | Above                   |   |
| 5                      | 5                       |   |
| (red)                  | (green)                 |   |
|                        | Show Zone Students Only |   |
|                        | Legend                  |   |
|                        | Filters Advanced        |   |
|                        | ОК                      |   |
|                        |                         |   |

- 4. Tap the "Advanced" button.
- 5. Click in the "**Column**" field.
  - a. Select the following: Last Name, First Name, Test, Grade, ELA Level, Math Level
- 6. Place a check for "Show Only Most Recent".
- 7. Click the various "**OK**" buttons to get back to the setup and run the report.

| Advanced X                                                                                                    | Select Column(s) to Show                                                                                                    | × |
|----------------------------------------------------------------------------------------------------|----------------------------------------------------------------------------------------------------|---|
| Test Date From : 👻 👻 💌 📼                                                                                                    | Value Value                                                                                                    |   |
| Test Date To :<br>Test Date To :<br>Final Grade Order :<br>Section<br>Order By :<br>Name<br>Use Final Grade :<br>Prior Year<br>Column :<br>Last Name,First Name,Te<br>Show Remote Scheduled<br>Show Only Most Recent<br>Show Detailed Benchmark Scores | <ul> <li>School</li> <li>Sls</li> <li>Last Name</li> <li>First Name</li> <li>First Name</li> <li>SIDNO</li> <li>SASID</li> <li>DOB</li> <li>Gender</li> <li>Ethnicity</li> </ul> | E |
| Show Attendance                                                                                                    | Final Grade                                                                                                    |   |
| Show Discipline                                                                                                    | Test Date                                                                                                    |   |

- 8. Give the report a minute or so to present data on the screen.
- 9. Look for students with Approaching Basic or Unsatisfactory for either ELA or Math, or both.

| Last Name 🔺 1 | First Name A 2 | Test              | Grade | Ela Level         | Math Level        |
|---------------|----------------|-------------------|-------|-------------------|-------------------|
|               |                | LEAP 2025 Gr. 3-8 | 07    | Mastery           | Basic             |
|               |                | LEAP 2025 Gr. 3-8 | 07    | Mastery           | Basic             |
|               |                | LEAP 2025 Gr. 3-8 | 07    | Mastery           | Mastery           |
|               |                | LEAP 2025 Gr. 3-8 | 07    | Approaching Basic | Approaching Basic |
|               |                | LEAP 2025 Gr. 3-8 |       |                   |                   |
|               |                | LEAP 2025 Gr. 3-8 | 07    | Unsatisfactory    | Approaching Basic |
|               |                | LEAP 2025 Gr. 3-8 | 07    | Basic             | Basic             |
|               |                | LEAP 2025 Gr. 3-8 | 07    | Approaching Basic | Approaching Basic |
|               |                | LEAP 2025 Gr. 3-8 | 07    | Basic             | Basic             |
|               |                | LEAP 2025 Gr. 3-8 | 07    | Basic             | Approaching Basic |
|               |                | LEAP 2025 Gr. 3-8 | 07    | Basic             | Basic             |

- 10. These students would receive the Template #1 for App Basic or UnSat ELA Math courses on the Student Graduation Template Loader.
- 11. This report can also be handy for identifying students with high levels for ELA and Math.
- 12. **Time Saver Tip**: Click the **SAVE** button to store the arrangement of the report.
  - a. In the future, click in the **REPORT** field to pull it back up without any configuration.

| New Report                                       | × |
|--------------------------------------------------|---|
| Title : 8th Grade ELA Math Levels                |   |
| Description :                                    |   |
| Latest test levels for 8 graders in ELA and Math |   |
| Save Cancel                                      | 1 |
| Save Reports :                                   |   |